| Sl.<br>No. | Questions                                                                                                    | Error Code                           | Answers                                                                                                    |  |  |  |
|------------|----------------------------------------------------------------------------------------------------|--------------------------------------|----------------------------------------------------------------------------------------------------|--|--|--|
| 1.         | While submitting joint<br>option online, I get error<br>message <u>ERR SQEO6:</u><br><u>Name is not as per UAN?</u>                                                               | <u>ERR SQEO6</u>                     | Please provide name as following:1.Application<br>for validation<br>of<br>OptionsName as per<br>PPO2.Joint OptionsName as per<br>UAN                                                                                                    |  |  |  |
| 2.         | Whilesubmittingjointoptiononline,IgeterrorthismessageErrorikemessagelikelikeERR_SQEOO : Nodetailfound against PPO.                                                                | ERR_SQEOO                            | Online application should be filed by<br>member as per their details in PPO or<br>UAN as the case may be.                                                                                                    |  |  |  |
| 3.         | While submitting joint<br>option online, I get error<br>message "Establishment<br>not available against this<br>member ID <u>ERR_SQE-07</u>                                       | <u>ERR_SQE-07</u>                    | Your member ID does not match with<br>PPO details, please enter correct<br>member ID and try again.                                                                                                    |  |  |  |
| 4.         | While submitting joint<br>option online, I get error<br>message <u>Error code ERR:</u><br><u>ENC_DEC_OO</u> Form<br>parameter tempered.                                           | Error code<br>ERR:<br>ENC_DEC_O<br>O | It may appear due to following<br>reasons:<br>1. Screen remaining idle for too<br>long Please refresh/close and try to<br>submit again.<br>2 DOB or name mismatch: please<br>submit details as following:<br>1. Application Name/DOB as<br>for validation per PPO<br>of Joint<br>Options 2. Joint Options Name/DOB as<br>per UAN |  |  |  |
| 5.         | While submitting joint<br>option online, I get error<br>message. <u>Error code</u><br><u>ERR_SQE(1422) : Exact</u><br><u>fetch returns more than</u><br>requested number of rows. | Error code<br>ERR_SQE(14<br>22)      | This problem has been rectified.<br>Please try to submit again.                                                                                                    |  |  |  |
| 6.         | I am not able to activate<br>UAN due to mismatch in<br>name in PPO and<br>AADHAR and thus not<br>able to apply online for<br>higher pension.                                      |                                      | Activation of UAN is not required.Please provide details as following1.Application<br>for validation<br>ofJoint                                                                                                    |  |  |  |

|    |                                 |                                                        | Options            |                  |  |  |
|----|---------------------------------|--------------------------------------------------------|--------------------|------------------|--|--|
|    |                                 | 2.                                                     | Joint Options      | Name/DOB as      |  |  |
|    |                                 |                                                        | -                  | per UAN          |  |  |
|    | There is no option              | A button for <b>Delete Application</b> has             |                    |                  |  |  |
|    | available to edit already       | been provided for those who desire to                  |                    |                  |  |  |
|    | submitted online option,        | file a fresh application however; it                   |                    |                  |  |  |
|    | so no way provided to           | can be used only if employer has not                   |                    |                  |  |  |
|    | rectify the mistake /           | acted on the application.                              |                    |                  |  |  |
|    | upload correct document.        |                                                        |                    |                  |  |  |
|    |                                 | In cases where employer has acted on                   |                    |                  |  |  |
| 7. |                                 | the application, an opportunity will be                |                    |                  |  |  |
|    |                                 | given for any clarification or                         |                    |                  |  |  |
|    |                                 | corrections. Member need not apply                     |                    |                  |  |  |
|    |                                 | again when application has been                        |                    |                  |  |  |
|    |                                 | processed by employer and shall                        |                    |                  |  |  |
|    |                                 | submit clarification changing in                       |                    |                  |  |  |
|    |                                 | hask to employer                                       |                    |                  |  |  |
|    | My request for everyiging       |                                                        | k to employer.     | iroulor No       |  |  |
|    | of joint ontions under para     | As per circular $100$ .<br>Pension/PoHW/2023/60114/615 |                    |                  |  |  |
|    | 11(3) and $11(4)$ of FPS-       | dated 03 05 2023 an opportunity will                   |                    |                  |  |  |
|    | 1995 was successfully           | be given for any clarification or                      |                    |                  |  |  |
|    | submitted online. But due       | corrections Member need not apply                      |                    |                  |  |  |
|    | to some inadvertent error       | again when application has been                        |                    |                  |  |  |
| 8. | during submission               | processed by employer. Member need                     |                    |                  |  |  |
|    | Employer rejected the           | not apply again when application has                   |                    |                  |  |  |
|    | application so that             | been processed by employer and shall                   |                    |                  |  |  |
|    | Employer may submit             | submit clarification changing in                       |                    |                  |  |  |
|    | request correctly. But I am     | response when the case is referred                     |                    |                  |  |  |
|    | not able to submit option       | back to employer.                                      |                    |                  |  |  |
|    | 2 <sup>nd</sup> time at portal. |                                                        |                    |                  |  |  |
| 9. | How do I estimate my            | A to                                                   | ool to estimate th | e amount will be |  |  |
|    | dues for past contribution      | provided shortly. Further, the exact                   |                    |                  |  |  |
|    | in Pension Fund.                | amount will be communicated by                         |                    |                  |  |  |
|    |                                 | concerned office in Demand Notice                      |                    |                  |  |  |
|    |                                 | after verifying the application and                    |                    |                  |  |  |
|    |                                 | wage details of eligible applicants.                   |                    |                  |  |  |